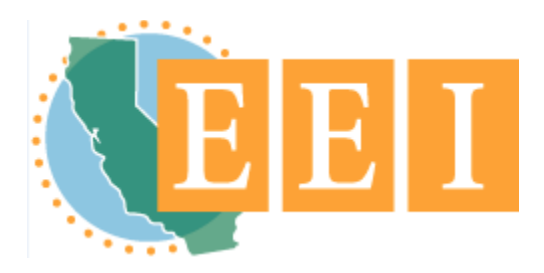

# How to Access the EEI SharePoint Site

These instructions explain how to create an account and request access to the EEI SharePoint site that is managed by CalRecycle's Office of Education and the Environment. You will only need to request access once to have continued future access to the EEI SharePoint site. If you need technical assistance please contact us at <u>eei@calrecycle.ca.gov</u> or 916-341-6769.

# 1. Determine if You Need to Create a Microsoft Account

If you have a Microsoft account or an Office 365 account (this account must have an email inbox), skip to **Step 3**. If you don't have an account, start with **Step 2** to create a Microsoft account.

### 2. Create a Microsoft Account

- a. Go to <u>https://signup.live.com/</u>.
- b. Use an existing email address, or create a new outlook.com email address.
   <u>We suggest that you use your preferred/primary email address or an email address you have used in the past</u> on EEI forms. Don't choose the "use a phone number instead" option.

| Create account             | Create account              |
|----------------------------|-----------------------------|
|                            |                             |
| someone@example.com        | ryansTestAcct1 @outlook.com |
| Use a phone number instead | Use a phone number instead  |
| Get a new email address    | Use your email instead      |
| Next                       | Next                        |

#### c. Choose a password.

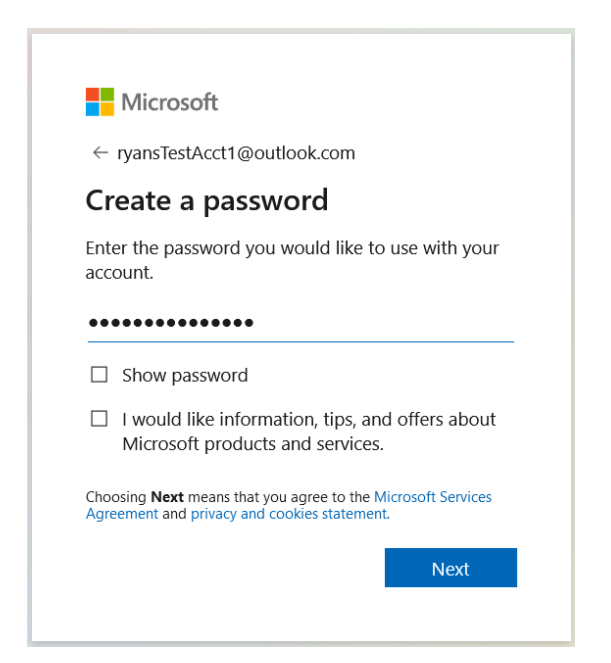

#### d. Enter your name.

| ← rvansTestAcct1@outlook.                   | com              |
|---------------------------------------------|------------------|
| What's your name                            | ?                |
| We need just a little more info<br>account. | o to set up your |
| Rvan                                        |                  |
|                                             |                  |
| Jones                                       |                  |

e. Enter your country and birthdate.

| Micro                      | soft                        |            |
|----------------------------|-----------------------------|------------|
| $\leftarrow$ ryansTe       | stAcct1@outlook.com         |            |
| What's                     | your birth dat              | e?         |
| We need ju:<br>account.    | st a little more info to se | et up your |
| Country/reg<br>United Stat | ion<br>res                  | ~          |
| Birthdate<br>Month         | ~ Day ~                     | Year ~     |

f. Enter the captcha verification code.

| Microsoft                                                 |                                |  |
|-----------------------------------------------------------|--------------------------------|--|
| $\leftarrow$ ryansTestAcct1@outlook.com                   |                                |  |
| Create account                                            |                                |  |
| Before proceeding, we nee<br>person is creating this acco | d to make sure a real<br>ount. |  |
| DSA                                                       | New                            |  |
| SGVG                                                      | Audio                          |  |
| Enter the characters you see                              |                                |  |
|                                                           |                                |  |
|                                                           | Next                           |  |
|                                                           |                                |  |
|                                                           |                                |  |

### 3. Request Access to EEI SharePoint Site

To request access to the EEI SharePoint site, send an email to <u>eei@calrecycle.ca.gov</u> from the email address tied to your Microsoft account. EEI staff will review your request and send you an email with a link to the EEI SharePoint site. By requesting access to the EEI SharePoint site you are agreeing to our <u>Privacy Policy</u>. Please note that requests are only processed Monday through Friday during business hours. Also note that there is a possibility that the email with the EEI link may find its way to your junk/spam folder.

If you created a new Microsoft account with an outlook.com email address, the inbox is at https://outlook.live.com/.

# 4. Access the EEI SharePoint Site

You will receive an invitation email in the email inbox that you used to request access. (Again, please note that requests are only processed Monday through Friday during business hours.)

| N | no-reply@sharepointo<br>Thu 5/28/2020 1:57 PM<br>To: You<br>Cc: Ryan.Jones@CalRecycle | nline.com                                                                                                    |            | $5  " \rightarrow \cdots$ |
|---|---------------------------------------------------------------------------------------|----------------------------------------------------------------------------------------------------|------------|---------------------------|
|   |                                                                                       |                                                                                                    | Office 365 |                           |
|   |                                                                                       | Hello,                                                                                                    |            |                           |
|   |                                                                                       | Go To EEI Curriculum                                                                                                    |            |                           |
|   |                                                                                       | This message was sent from an unmonitored e-mail address. Please do not reply to this message.<br>Privacy<br>Microsoft Office<br>One Microsoft Way<br>Redmond WA<br>98052-6399 USA | Microsoft  |                           |

- a. Follow the link in the email.
- b. If you have never accessed a CalRecycle SharePoint site before, you will be prompted to setup multifactor authentication, go to **Step 5**. Otherwise, you will be prompted to sign in. You now have access to the EEI SharePoint site.

## 5. Setup Multifactor Authentication

a. Click the "Microsoft account" link. You may be prompted to sign in at this point.
 ① Office 365

| To accept y<br>organizatio<br>accordance | our invitation, sign in with a Microsoft account or an account assigned to you by your<br>n. By signing in you allow CalRecycle to use your basic profile (name and email address) in<br>with their privacy statement. You can remove these permissions at myapps.microsoft.com. |
|------------------------------------------|----------------------------------------------------------------------------------------------------|
|                                          | Microsoft account<br>Sign in with the account you use for OneDrive, Xbox LIVE, Outlook.com, or other Microsoft<br>services.                                                                                                    |
| Ŕ                                        | Organizational account<br>Sign in with the account provided by your work or school to use with Office 365 or other<br>Microsoft services.                                                                                                    |
|                                          | Microsoft services.                                                                                                    |

b. Next, you will need to setup multifactor authentication for your account. This is required when accessing CalRecycle SharePoint sites. This is required even if you have already setup multifactor authentication for your account through your organization or through your personal Microsoft account. Click Next.

**Note:** If you already have a Microsoft account, but decided to create a new one, you may get an error message after you click Next. If this happens, sign out of your other Microsoft account and follow the link in the email again. Another option is to use a separate browser, or the browser's Incognito mode, to sign in to the EEI SharePoint site. Yet another option that may work is to simply go back then forward in the browser.

| Cal Recycle 🤣                                                                      |
|------------------------------------------------------------------------------------|
| ryanstestacct1@outlook.com                                                         |
| More information required                                                          |
| Your organization needs more information to keep<br>your account secure            |
| Use a different account                                                            |
| Learn more<br><u>Next</u>                                                          |
| Please respect all the policies of CalRecycle. For assistance contact Help Center. |

c. (Step 1 on webpage) Follow the instructions on the webpage to setup multifactor authentication. There are several options for providing the additional verification, choose the one that works best for you. If you need more help, watch the video at the "View video to know how to secure your account" link.

| Microsoft                                                                                                    |      |
|----------------------------------------------------------------------------------------------------|------|
| Additional security verification                                                                                 |      |
| Secure your account by adding phone verification to your password. View video to know how to secure your account |      |
| Authentication phone                                                                                             |      |
| Select your country or region  Method Send me a code by text message                                             |      |
| Call me                                                                                                    | Next |
| Your phone numbers will only be used for account security. Standard telephone and SMS charges will apply.        |      |
| ©2020 Microsoft Legal   Privacy                                                                                  |      |

d. (Step 2 on webpage) After you have chosen how to receive your authentication code, you will be sent a code. Enter the code and click Verify. If you picked the mobile app option on step 1, you may see a different screen than this (follow the directions on that screen).

| Microsoft                                                                                                    |        |        |
|----------------------------------------------------------------------------------------------------|--------|--------|
| Additional security verification                                                                                 |        |        |
| Secure your account by adding phone verification to your password. View video to know how to secure your account |        |        |
| Step 2: Enter the verification code from the mobile app                                                          |        |        |
| Enter the verification code displayed on your app                                                                |        |        |
|                                                                                                    |        |        |
|                                                                                                    | Cancel | Verify |
|                                                                                                    |        |        |
|                                                                                                    |        |        |
|                                                                                                    |        |        |
| ©2020 Microsoft Legal   Privacy                                                                                  |        |        |

e. (Step 3 on webpage) Provide a backup phone number or skip this step by clicking Done.

| Microsoft                                                                                                    |      |
|----------------------------------------------------------------------------------------------------|------|
| Additional security verification                                                                                 |      |
| Secure your account by adding phone verification to your password. View video to know how to secure your account |      |
| Step 3: In case you lose access to the mobile app                                                                |      |
| Select your country or region 🛛 🔻                                                                                |      |
|                                                                                                    |      |
|                                                                                                    |      |
|                                                                                                    |      |
|                                                                                                    |      |
|                                                                                                    | Done |
| Your phone numbers will only be used for account security. Standard telephone and SMS charges will apply.        |      |
|                                                                                                    |      |
|                                                                                                    |      |
|                                                                                                    |      |
| ©2020 Microsoft Legal   Privacy                                                                                  |      |

f. You now have access to the EEI SharePoint site.